※注意事項

- ・予約システムの都合上、1つのメールアドレスで、1名様のみご予約いただける仕様になっております。
- ・複数名でお申込みをご希望の場合は、人数分のメールアドレスをご用意いただいたうえで、
- お1人ずつお申込みいただきますようお願い申し上げます。
- ・同一講習会への複数応募は無効となります。
- ① お申込みページ画面 から、「予約」ボタンを選択します。

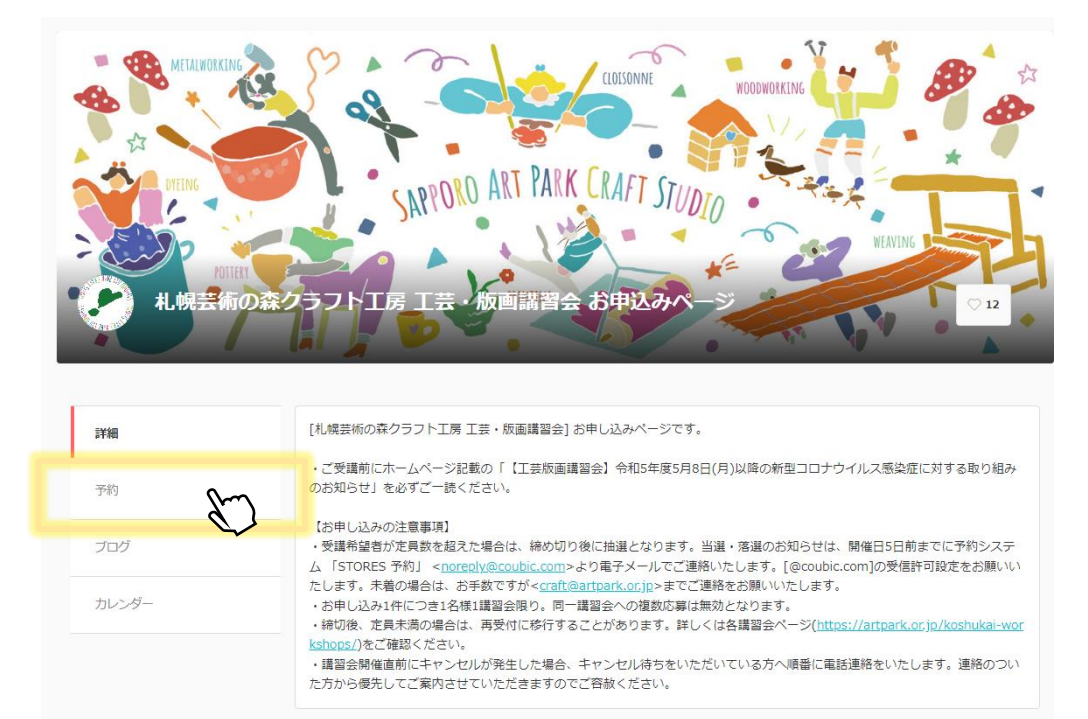

② ご希望の開催日時と参加コース、参加人数等を検討いただき、予約を進めます。

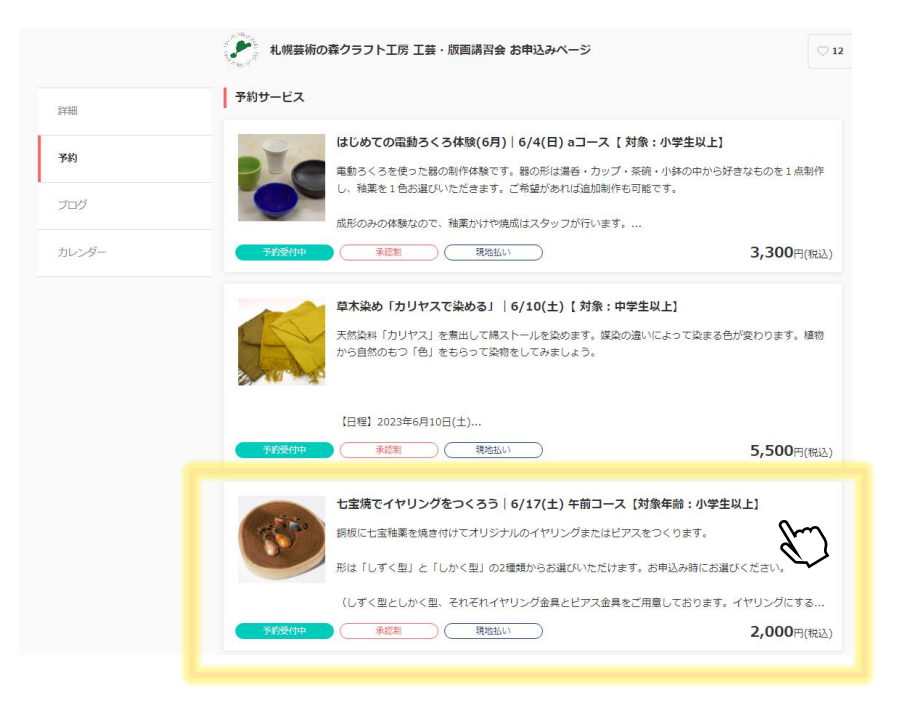

## ③ 「予約・スケジュール」を選択します。

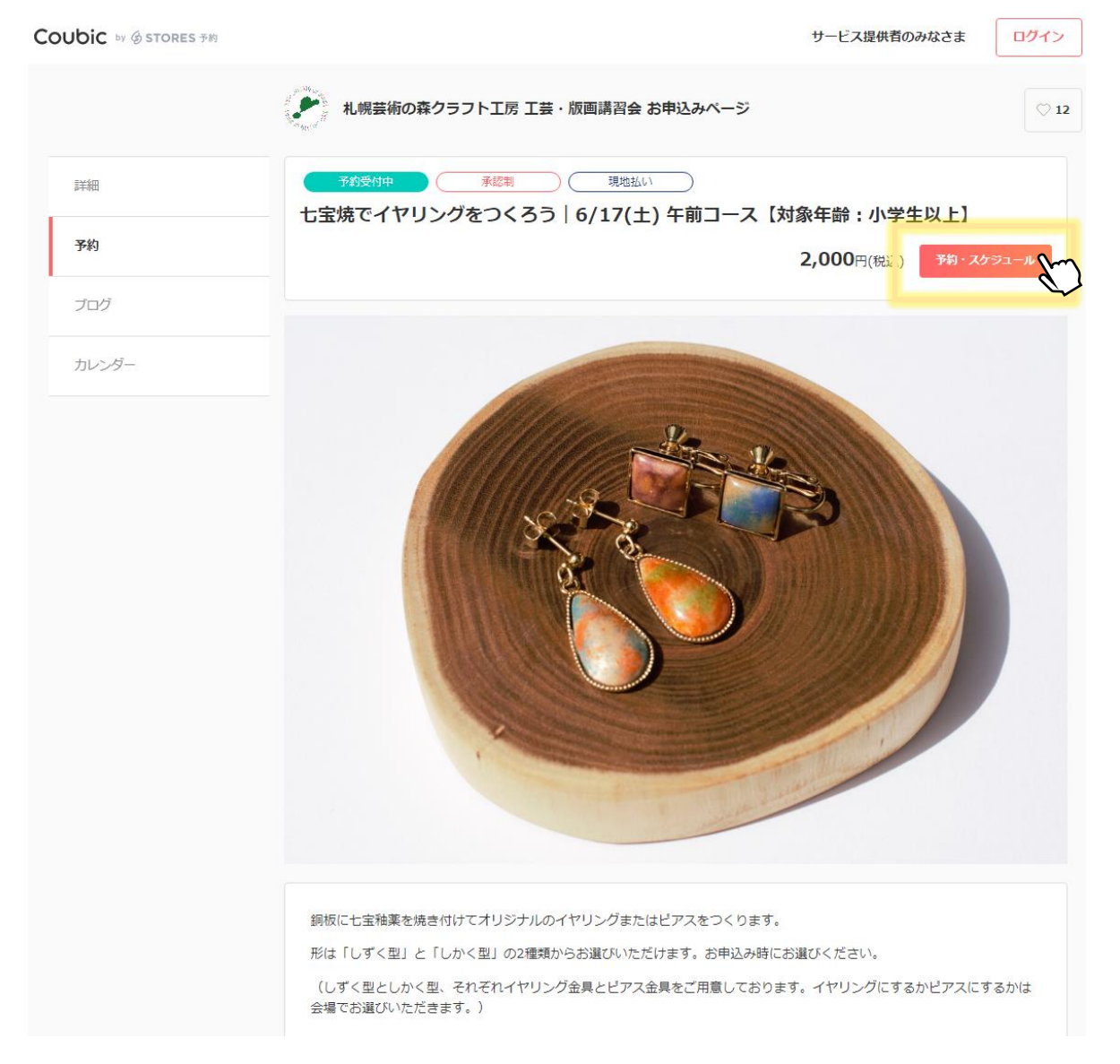

 ④ ご希望の予約日時をクリックし、予約日時左側チェックマークがグレーから緑色に変わったことを 確認し、「次へ」を選択します。

| 札幌芸術の森クラフト工房 工芸・版画講習会 お申込みページ                            | 札幌芸術の森クラフト工房 工芸・版画講習会 お申込みページ                                      |
|----------------------------------------------------------|--------------------------------------------------------------------|
| <ul> <li>①・・・・・・・・・・・・・・・・・・・・・・・・・・・・・・・・・・・・</li></ul> | ① · · · · · · ② · · · · · ③ · · · · · ④<br>日時の選択 お客様情報 お支払い情報 内容確認 |
| 選択した予約対象                                                 | 選択した予約対象                                                           |
| 七宝焼でイヤリングをつくろう   6/17(土) 午前コース【対象年齢:小学生以上】               | 七宝焼でイヤリングをつくろう   6/17(土) 午前コース 【対象年齢:小学生以上】                        |
| 采約月時                                                     | 予約日時                                                               |
| ✓ 2023年6月17日(土) 10:00 - 12:00                            | ✓ 2023年6月17日(土) 10:00 - 12:00                                      |
| *^                                                       | *^                                                                 |

⑤ 項目に沿ってお客様情報を入力します。必須となっている内容は必ずご入力ください。 入力が完了した後、「お支払い情報へ進む」を選択します。

| <                      | 1<br>日時の選択                      | 2 · · · · · · · · · · · · · · · · · · ·   | ・・・・・・3・・・・・・<br>お支払い情報 | ④<br>內容確認               |
|------------------------|---------------------------------|-------------------------------------------|-------------------------|-------------------------|
| Coubic<br>購入済a<br>必要がa | アカウントをお持ち<br>かの月謝や回数券、<br>あります。 | っですか? <mark>ログインする</mark><br>また登録済みのクレジット | カードを使用する場               | 合、ログインする                |
| 姓 🔊                    | )                               |                                           |                         |                         |
| 名 🔊                    | D                               |                                           |                         |                         |
| 太郎                     |                                 |                                           |                         |                         |
| 講習会を                   | 知ったきっかけを選                       | 択してください。 返測                               |                         |                         |
| HP                     |                                 |                                           |                         |                         |
| 年齡(小                   | 学生の場合は学年を                       | ご記入ください 例 : 小学14                          | 手生) 必須                  |                         |
| 22                     |                                 |                                           |                         |                         |
|                        |                                 |                                           |                         |                         |
|                        |                                 | お支払い情報へ                                   | 進む                      | $\langle \! \! \rangle$ |

⑥ 「内容確認へ進む」を選択します。

※お支払いは、当日現金またはクレジットカードでのお支払いになります。

| <    | 日時の選択       | <b>2</b><br>お客様情報 | 3<br>お支払い情報 | ④<br>内容確認 |
|------|-------------|-------------------|-------------|-----------|
| お支払い | \方法を選択してくださ | <u>き</u> しい。      |             |           |
| 🗸 功  | 見地払い        |                   |             | 2,000円    |
|      |             |                   |             |           |
|      |             | 内容確認へ進            | đ           | 87        |
|      |             |                   |             |           |

⑦ 予約内容の確認をお願いいたします。

「利用規約に同意する」にチェックしていただき、「予約する」を選択します。

| < .                                   |                                                                  |                           | < .                       | <b>1</b><br>時の選択                      | <b>2</b><br>お客様情報          | 3<br>お支払い情報         | (4)<br>內容確認 |  |
|---------------------------------------|------------------------------------------------------------------|---------------------------|---------------------------|---------------------------------------|----------------------------|---------------------|-------------|--|
| <b>まだ予約は完了していません</b><br>予約内容を確認してください |                                                                  |                           |                           | <b>まだ予約は完了していません</b><br>予約内容を確認してください |                            |                     |             |  |
| 予約申請を完<br>キャンセルそ                      | 了すると、利用規約に同意したとみなします。<br>の他の販売条件は、特定商 <mark>取引法に基づく表示</mark> をあれ | つせてご確認ください。               | 予約申請を完<br>キャンセルそ          | 了すると、 <mark>利用</mark><br>の他の販売条件      | 規約に同意したとみな <br> は、特定商取引法に基 | します。<br>づく表示をあわせてご確 | 認ください。      |  |
| 予約項目                                  |                                                                  |                           | 予約項目                      |                                       |                            |                     |             |  |
|                                       | 七宝焼でイヤリングをつくろう   6/17(土) 4<br>学生以上]<br>sapporoartparkcraft       | 「前コース【対象年齢:小              |                           | 七宝焼でイ<br>学生以上】<br>sapporoart          | ヤリングをつくろう  <br>tparkcraft  | 6/17(土) 午前コーン       | ス【対象年齢 : 小  |  |
| 予約日時                                  | 2023年6月17日(土)<br>10:00 - 12:00                                   | ・予約日時(選<br>・合計金額          | 択した日時                     | <sub>芽</sub> が表示                      | されます)                      |                     |             |  |
| 合計金額                                  | 2,000円                                                           | <ul> <li>支払い方法</li> </ul> |                           |                                       |                            |                     |             |  |
| 支払い方法                                 | 現地払い                                                             | ・竹田規が                     | 1 占を以す                    | ・ブ確認                                  | ください                       |                     |             |  |
| 予約に関しての                               | 注意事項                                                             | - AL                      | 予約に関しての                   |                                       |                            |                     |             |  |
| <b>予約の受</b> 行<br>2023/05/             | <b>时開始</b><br>(01 10時00分から                                       |                           | <b>予約の受</b> 行<br>2023/05/ | <b>寸開始</b><br>/01 10時00分              | から                         |                     |             |  |
| <b>予約の受</b> 行<br>2023/05/             | <b>対締切</b><br>/20 17時00分まで                                       |                           | ,<br>予約の受付<br>2023/05/    | <b>寸締切</b><br>/20 17時00分              | まで                         |                     |             |  |
| 日程変更<br>日程変更を                         | を受け付けておりません。                                                     |                           | 日程 <b>変更</b><br>日程変更      | を受け付けてお                               | りません。                      |                     |             |  |
| <b>キャンセル</b><br>予約日時の                 | <b>レ</b><br>D7日前まで                                               |                           | <b>キャンセル</b><br>予約日時の     | <b>レ</b><br>D7日前まで                    |                            |                     |             |  |
| サービス提供者                               | の利用規約                                                            |                           | サービス提供者                   | の利用規約                                 |                            |                     |             |  |
| 「利用規約」                                |                                                                  | A                         | 「利用規約」                    |                                       |                            |                     | A           |  |
| ■新型コロナ                                | ウイルス感染拡大防止対策に対する注意事項                                             |                           | ■新型コロナ                    | ウイルス感染                                | 拡大防止対策に対する                 | 5注意事項               |             |  |
| 講習会を受講                                | される方は、ご受講前に下記注意事項のご確認な                                           | Eお願いいたします。<br>▼           | 講習会を受講                    | まされる方は、                               | ご受講前に下記注意事                 | 耳頂のご確認をお願い          | いたします。<br>▼ |  |
| このサービスの                               | 予約を進めるには、サービス提供者の利用規約に同意する                                       | 5必要があります。                 | このサービスの                   | )予約を進めるに(                             | は、サービス提供者の利用               | 月規約に同意する必要があ        | ります。        |  |
| ✓ 利用規                                 | 約に同意する                                                           | m                         | ✔ 利用規                     | 約に同意する                                |                            |                     |             |  |
|                                       |                                                                  |                           |                           |                                       | 予約する                       |                     | 5           |  |

- ⑧ 予約完了画面が表示されます。
  - ・再受付の場合

**予約が完了しました。** 登録済みのメールに予約内容の控えを送信しております。予約内容の確認、変更、キャ ンセルなどは、 メー**ル**から行うことができます。

[日程変更]お客様都合による日程変更はお受けしておりません。

[キャンセル] キャンセルは開催日7日前までお受けしております。

7日前を過ぎてキャンセルご希望の場合は、クラフト工房(011-592-4122)まで お電話にてご連絡くださいませ。

・抽選・キャンセル待ち受付の場合

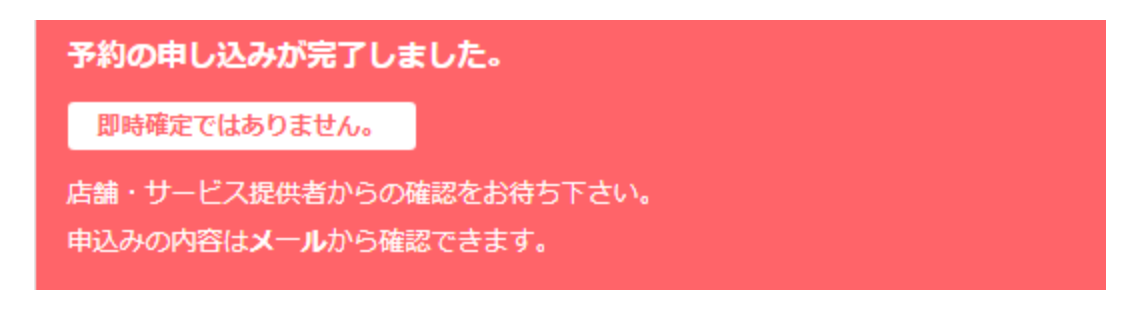

⑨ご登録のメールアドレスに下記のような内容のメールが届きますので、ご確認ください。
 最下部に予約に関して注意事項が表示されます。

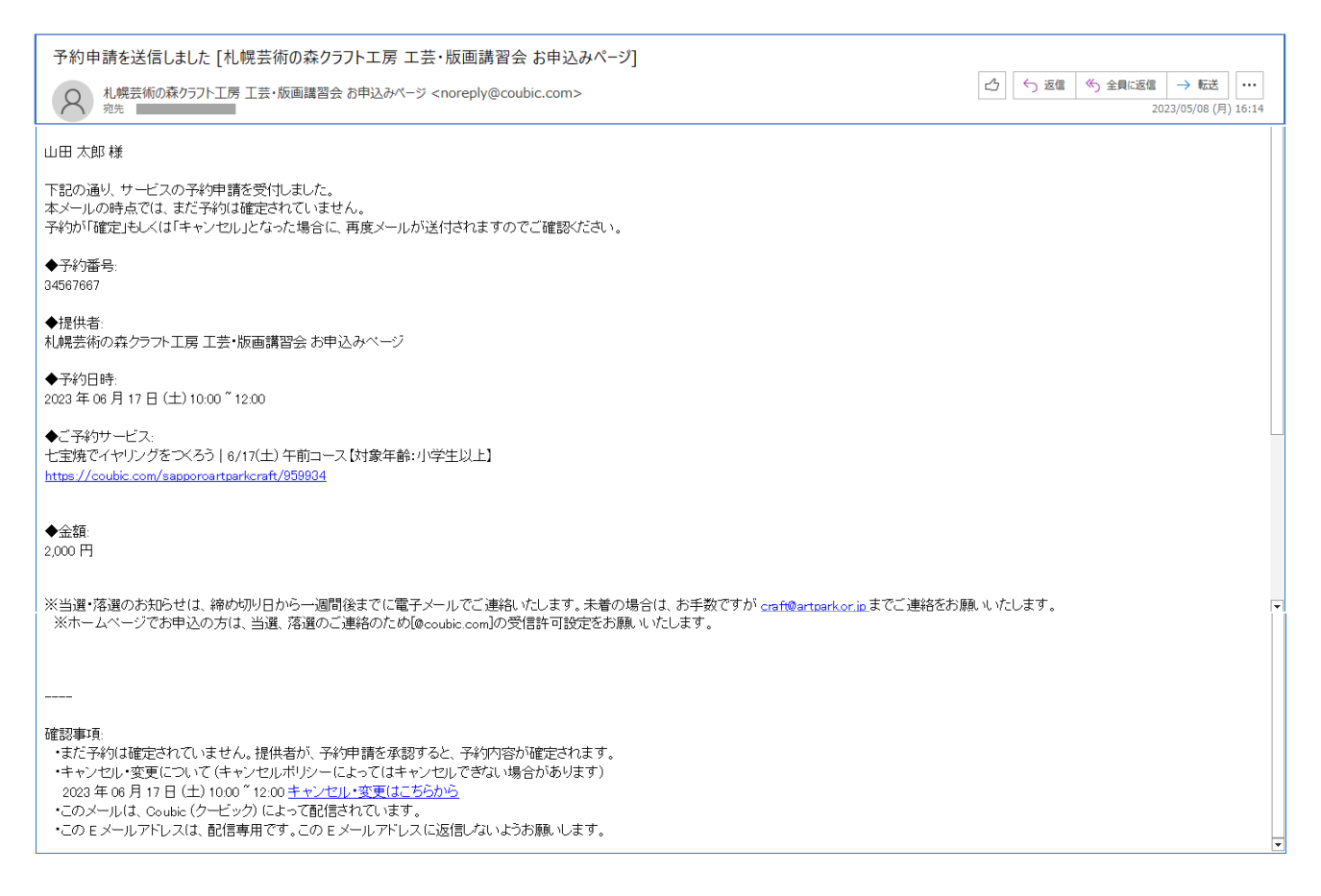